# Ejemplo de Configuración de Túnel IPsec de LAN a LAN entre un Cisco VPN 3000 Concentrator y un Router con AES

### Contenido

Introducción **Prerequisites** Requirements **Componentes Utilizados** Convenciones Configurar Diagrama de la red Configuraciones Configuración del concentrador VPN Verificación Verifique la configuración del router Verifique la configuración del concentrador VPN Troubleshoot Resolución de Problemas en el Router Solución de problemas del concentrador VPN Información Relacionada

## **Introducción**

Este documento muestra cómo configurar un túnel IPsec entre un Cisco VPN 3000 Concentrator y un router Cisco con Advance Encryption Standard (AES) como algoritmo de cifrado.

AES es una nueva publicación de la Norma Federal de Procesamiento de la Información (FIPS) creada por el Instituto Nacional de Normas y Tecnología (NIST) para ser utilizada como método de encriptación. Este estándar especifica un algoritmo de cifrado simétrico AES que reemplaza el estándar de cifrado de datos (DES) como transformación de la privacidad tanto para IPsec como para el intercambio de claves de Internet (IKE). AES tiene tres longitudes de clave diferentes, una clave de 128 bits (la predeterminada), una clave de 192 bits y una clave de 256 bits. La función AES de Cisco IOS® añade compatibilidad con el nuevo estándar de cifrado AES, con el modo de encadenamiento de bloques de cifrado (CBC), a IPsec.

Refiérase al <u>sitio</u> <u>del Centro</u> de Recursos de Seguridad Informática de NIST para obtener más información sobre AES.

Consulte <u>Ejemplo de Configuración de IPsec de LAN a LAN entre el Concentrador VPN 3000 de</u> <u>Cisco y el Firewall PIX</u> para obtener más información sobre la configuración de túnel de LAN a LAN entre un concentrador VPN 3000 y un Firewall PIX.

Consulte Ejemplo de Configuración del Túnel IPSec entre PIX 7.x y VPN 3000 Concentrator para obtener más información cuando el PIX tiene la versión de software 7.1.

### **Prerequisites**

#### **Requirements**

Este documento requiere una comprensión básica del protocolo IPSec Consulte <u>Introducción al</u> <u>Cifrado IPSec</u> para obtener más información sobre IPsec.

Asegúrese de cumplir estos requisitos antes de intentar esta configuración:

- Requisitos del router: la función AES se introdujo en la versión 12.2(13)T del software del IOS de Cisco. Para habilitar AES, el router debe soportar IPsec y ejecutar una imagen IOS con claves largas "k9" (el subsistema "k9").Nota: El soporte de hardware para AES también está disponible en los módulos VPN de aceleración AES 2600XM, 2691, 3725 y 3745 de Cisco. Esta función no tiene implicaciones de configuración y el módulo de hardware se selecciona automáticamente si ambos están disponibles.
- Requisitos del concentrador VPN El soporte de software para la función AES se introdujo en la versión 3.6. El nuevo procesador de cifrado mejorado y escalable (SEP-E) proporciona soporte de hardware. Esta función no tiene implicaciones para la configuración.Nota: En Cisco VPN 3000 Concentrator versión 3.6.3, los túneles no negocian con AES debido al ID de bug de Cisco <u>CSCdy88797</u> (sólo para clientes registrados). Esto se ha resuelto desde la versión 3.6.4.Nota: El Cisco VPN 3000 Concentrator utiliza módulos SEP o SEP-E, no ambos. No instale ambos en el mismo dispositivo. Si instala un módulo SEP-E en un concentrador VPN que ya contiene un módulo SEP, el concentrador VPN inhabilita el módulo SEP y utiliza solamente el módulo SEP-E.

#### **Componentes Utilizados**

La información que contiene este documento se basa en las versiones de software y hardware.

- Cisco 3600 Series Router con Cisco IOS Software Release 12.3(5)
- Concentrador VPN 3060 de Cisco con versión de software 4.0.3

The information in this document was created from the devices in a specific lab environment. All of the devices used in this document started with a cleared (default) configuration. If your network is live, make sure that you understand the potential impact of any command.

#### **Convenciones**

Consulte Convenciones de Consejos Técnicos de Cisco para obtener más información sobre las convenciones sobre documentos.

## <u>Configurar</u>

En esta sección encontrará la información para configurar las funciones descritas en este

documento.

<u>Nota:</u> Utilice la herramienta <u>Command Lookup</u> (sólo para clientes <u>registrados</u>) para obtener más información sobre los comandos utilizados en esta sección.

#### Diagrama de la red

En este documento, se utiliza esta configuración de red:

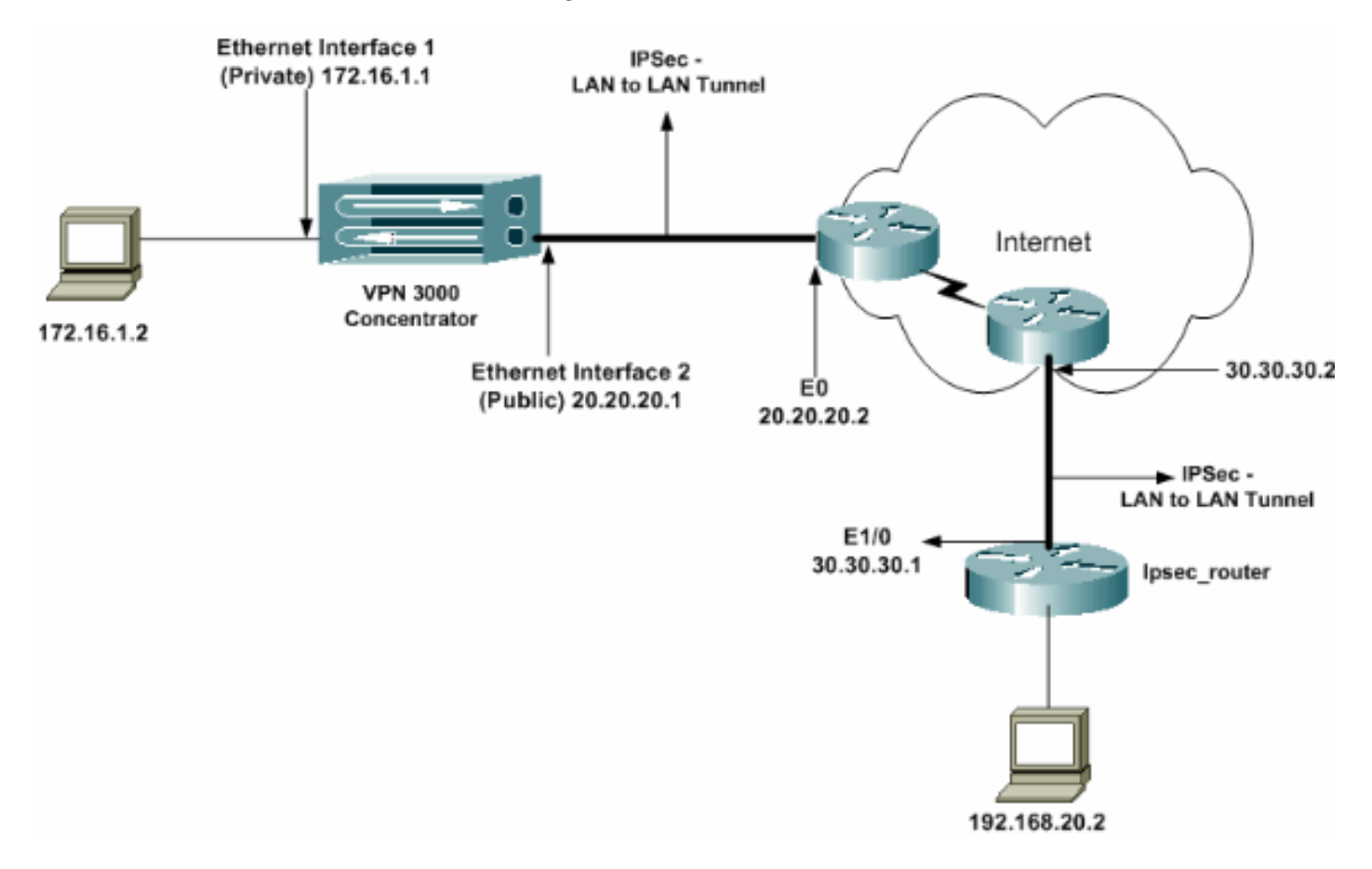

#### **Configuraciones**

En este documento, se utilizan estas configuraciones:

- Router IPsec
- <u>Concentrador VPN</u>

| Configuración de IPSec_Router                   |
|-------------------------------------------------|
|                                                 |
| version 12.3                                    |
| service timestamps debug uptime                 |
| service timestamps log datetime msec            |
| no service password-encryption                  |
| !                                               |
| hostname ipsec_router                           |
| !                                               |
| memory-size iomem 10                            |
| no aaa new-model                                |
| ip subnet-zero                                  |
| !                                               |
| ! Configuration for IKE policies. crypto isakmp |

```
policy 1
!--- Enables the IKE policy configuration (config-
isakmp) command mode, !--- where you can specify the
parameters to be used during !--- an IKE negotiation.
encryption aes 256
!--- Specifies the encryption algorithm as AES with a
256 !--- bit key within an IKE policy. authentication
pre-share
group 2
crypto isakmp key cisco123 address 20.20.20.1
!--- Specifies the preshared key "cisco123" which !---
should be identical at both peers. !
!--- Configuration for IPsec policies. crypto ipsec
security-association lifetime seconds 28800
!--- Specifies the lifetime of the IPsec security
association (SA). ! crypto ipsec transform-set vpn esp-
aes 256 esp-md5-hmac
!--- Enables the crypto transform configuration mode,
where you can !--- specify the transform sets to be used
during an IPsec negotiation. ! crypto map vpn 10 ipsec-
isakmp
!--- Indicates that IKE is used to establish the IPsec
SA for protecting !--- the traffic specified by this
crypto map entry. set peer 20.20.20.1
!--- Sets the IP address of the remote end (VPN
Concentrator). set transform-set vpn
!--- Configures IPsec to use the transform-set "vpn"
defined earlier. ! !--- Specifies the traffic to be
encrypted. match address 110
!
interface Ethernet1/0
ip address 30.30.30.1 255.255.255.0
ip nat outside
half-duplex
crypto map vpn
!--- Configures the interface to use the crypto map
"vpn" for IPsec. !
interface FastEthernet2/0
ip address 192.168.20.1 255.255.255.0
ip nat inside
duplex auto
speed auto
1
ip nat pool mypool 30.30.30.3 30.30.30.3 netmask
255.255.255.0
ip nat inside source route-map nonat pool mypool
overload
ip http server
no ip http secure-server
ip classless
ip route 0.0.0.0 0.0.0.0 30.30.30.2
!
access-list 110 permit ip 192.168.20.0 0.0.0.255
172.16.0.0 0.0.255.255
!--- This crypto ACL-permit identifies the matching
traffic !--- flows to be protected via encryption. !---
Specifies the traffic not to be encrypted. access-list
120 deny ip 192.168.20.0 0.0.0.255 172.16.0.0
0.0.255.255
!--- This crypto ACL-deny identifies the matching
traffic flows not to be encrypted. !
access-list 120 permit ip 192.168.20.0 0.0.0.255 any
!--- The access control list (ACL) used in the NAT
configuration exempts !--- the LAN-to-LAN traffic from
```

```
the NAT process, !--- but allows all traffic going to
the Internet to be translated. !
route-map nonat permit 10
!--- The traffic flows not encrypted from the !--- peer
network are allowed. match ip address 120
!
line con 0
line aux 0
line vty 0 4
login
!
end
```

**Nota:** Aunque la sintaxis de ACL no se modifica, los significados son ligeramente diferentes para las ACL crypto. En las ACL crypto, **permit** especifica que los paquetes coincidentes deben ser cifrados, mientras que **deny** especifica que los paquetes coincidentes no necesitan ser cifrados.

#### Configuración del concentrador VPN

Los concentradores VPN no están preprogramados con direcciones IP en sus configuraciones de fábrica. Debe utilizar el puerto de la consola para configurar las configuraciones iniciales que son una interfaz de línea de comandos (CLI) basada en menús. Consulte <u>Configuración de</u> <u>Concentradores VPN a través de la Consola</u> para obtener información sobre cómo configurar a través de la consola.

Después de configurar la dirección IP en la interfaz Ethernet 1 (privada), el resto se puede configurar mediante la CLI o a través de la interfaz del explorador. La interfaz del explorador admite HTTP y HTTP a través de Secure Socket Layer (SSL).

Estos parámetros se configuran a través de la consola:

- Hora/Fecha: la hora y la fecha correctas son muy importantes. Ayudan a garantizar que las entradas de registro y de contabilidad sean exactas y que el sistema pueda crear un certificado de seguridad válido.
- Interfaz Ethernet 1 (privada): dirección IP y máscara (de nuestra topología de red 172.16.1.1/24).

En este momento, el VPN Concentrator es accesible a través de un navegador HTML desde la red interna. Para obtener información sobre la configuración del concentrador VPN en modo CLI, refiérase a <u>Configuración Rápida con CLI</u>.

 Escriba la dirección IP de la interfaz privada desde el navegador web para habilitar la interfaz GUI.Haga clic en el icono guardar los cambios necesarios para guardar la memoria. El nombre de usuario y la contraseña predeterminados de fábrica son "admin", que distingue entre mayúsculas y minúsculas.

|                                                                        | VPN 3000                                                                                                    | Main   Help   Support   Logout              |
|------------------------------------------------------------------------|----------------------------------------------------------------------------------------------------|---------------------------------------------|
|                                                                        | Concentrator Series Manager                                                                                                    | Looned in: admin                            |
|                                                                        |                                                                                                    | Configuration   Administration   Monitoring |
| <del>⊞Conflouration</del><br><del>⊞Administration</del><br>⊞Mentiorine | Main         Welcome to the VFH 3000 Concentrator Manager.         In the left frame or the an-significe bar whove, click the function, you want:         • Configuration - to configure all Sectures of this device.         • Administration - to configure all Sectures of this device.         • Montoning to continue administrative functions on this device.         • Montoning to relate a status status and logs on this device.         • Main to return to this scenen.         • Main to so get help for the orment scene.         • Main to so get help for the orment scene.         • Main to so get or this scenen.         • Main to so get or this scenen.         • Main to so get or this scene Media         • Main to so get or this scene media         • Main to so get or this scene media         • Main to so get or this scene media         • Main to so get while the scene media         • Main to so get while the scene media         • Main to so get while the scene media         • Main to so get while the scene media         • Main to so get help for the scene media         • Main to so get help for the scene media         • Main to so get help for the scene media         • Main to get or this scene media         • Main to get or this scene media         • Main to get or the scene scene media |                                             |

2. Después de activar la GUI, seleccione **Configuration > Interfaces > Ethernet 2 (Public)** para configurar la interfaz Ethernet

| 2.                                                                                                    |                                                |                                 |                                                                                          |                                     |                                                                               |  |
|----------------------------------------------------------------------------------------------------|------------------------------------------------|---------------------------------|------------------------------------------------------------------------------------------|-------------------------------------|-------------------------------------------------------------------------------|--|
| Configuration                                                                                                    |                                                |                                 | I Ethnored 3                                                                             |                                     |                                                                               |  |
| Configuration   Interfaces   Ethernet 2                                                                                                    |                                                |                                 |                                                                                          |                                     |                                                                               |  |
| EHUser Management Co                                                                                                    | autica                                         | uring Ethernet Interfa          | ce 2 (Public).                                                                           |                                     |                                                                               |  |
| Policy Management                                                                                                    | -                                              | •                               | ,                                                                                        |                                     |                                                                               |  |
| - Administration                                                                                                    | Gene                                           | ral RIP OSPF B                  | andwidth                                                                                 |                                     |                                                                               |  |
|                                                                                                    |                                                |                                 | Gener                                                                                    | ral Parameters                      |                                                                               |  |
| 1                                                                                                    | Sel                                            | Attribute                       | Value                                                                                    |                                     | Description                                                                   |  |
|                                                                                                    | 0                                              | Disabled                        |                                                                                          |                                     | Select to disable this interface.                                             |  |
|                                                                                                    | c                                              | DHCP Client                     |                                                                                          |                                     | Select to obtain the IP Address, Subnet Mask and<br>Default Gateway via DHCP. |  |
|                                                                                                    | 6                                              | Static IP Addressing            |                                                                                          |                                     |                                                                               |  |
|                                                                                                    |                                                | IP Address                      | 20.20.20.1                                                                               |                                     | Select to compute the IP Address and Subnet Mask.                             |  |
|                                                                                                    |                                                | Subnet Mask                     | 255.255.255.0                                                                            |                                     | Intelable.                                                                    |  |
|                                                                                                    |                                                | Public Interface                | N                                                                                        |                                     | Check to make this interface a "public" interface.                            |  |
|                                                                                                    |                                                | MAC Address 00.90 A4.00.41 F9 7 |                                                                                          | The MAC address for this interface. |                                                                               |  |
|                                                                                                    |                                                | Filter                          | Filter 2. Public (Defoult)                                                               |                                     | Select the filter for this interface.                                         |  |
|                                                                                                    |                                                | Speed                           | 10/100 auto 💌                                                                            |                                     | Select the speed for this interface.                                          |  |
|                                                                                                    |                                                | Duplex                          | Auto 💌                                                                                   |                                     | Select the duplex mode for this interface.                                    |  |
|                                                                                                    |                                                | MTU                             | 1500                                                                                     |                                     | Enter the Maximum Transmit Unit for this interface<br>(63 - 1500).            |  |
|                                                                                                    | Public Interface IPSec<br>Fragmentation Policy |                                 | C Do not fragment prior to IPSec encapsulation; fragment prior to interface transmission |                                     |                                                                               |  |
|                                                                                                    |                                                |                                 | <sup>1</sup> C Fragment prior to IPSec encapsulation with Path MTU Discovery (ICMP)      |                                     | MTU Discovery (ICMP)                                                          |  |
|                                                                                                    |                                                |                                 | C Fragment prior to IPSec enc                                                            | opsulation without P                | ath MTU Discovery (Clear DF bit)                                              |  |
| Ciera Svetsme                                                                                                    |                                                |                                 |                                                                                          |                                     |                                                                               |  |
| the state of a state of a state o | Ap                                             | oply Cancel                     |                                                                                          |                                     |                                                                               |  |

3. Seleccione Configuration > System > IP Routing > Default Gateways configure el gateway predeterminado (Internet) y el gateway predeterminado (interno) del túnel para IPsec para alcanzar las otras subredes en la red privada.En este escenario, sólo hay una subred disponible en la red interna.

| <u>Configuration</u>       |                                                 |                                                                                             |
|----------------------------|-------------------------------------------------|---------------------------------------------------------------------------------------------|
|                            | Configuration   System   IP Routing   De        | efault Gateways                                                                             |
| - () System                |                                                 |                                                                                             |
| - Bervers                  | Configure the default sateways for your system. |                                                                                             |
| Address Management         |                                                 |                                                                                             |
| - El-Tunneting Protocols   |                                                 |                                                                                             |
| - <del>CP</del> Routing    | Default Gateway 20.20.20.2                      | Enter the IP address of the default gateway or router. Enter 0.0.0.0 for an default router. |
| Static Routes              | Matrix 1                                        | Enter the metric from 1 to 16                                                               |
| Default Gateways           | Nor unit:                                       | Enter the metric, from t to ro.                                                             |
| OSPE                       | Tunnel Default 172 16 1 2                       | Enter the IP address of the default gateway or router for tunnels. Enter 0.0.0.0 for no     |
| OSPE Areas                 | Gateway Trainer                                 | default router.                                                                             |
| DHCP Parameters            | Override Default                                | Check to allow bound default externance to councils the confirmed default externan          |
| DHCP Relay                 | Gateway 🥙                                       | Check to many learnes determ gareways to overtale the configures determ gareway.            |
| Redunciancy                | Annta Canad                                     |                                                                                             |
| Reverse Route Injection    | Appiy Concei                                    |                                                                                             |
| - III-Management Protocols |                                                 |                                                                                             |
| - Events                   |                                                 |                                                                                             |
| General                    |                                                 |                                                                                             |
| - El Client Lipdate        |                                                 |                                                                                             |
| Load Balancing             |                                                 |                                                                                             |
| El-User Management         |                                                 |                                                                                             |
| Policy Management          |                                                 |                                                                                             |
| +++Administration          |                                                 |                                                                                             |
| -E-Monitoring              |                                                 |                                                                                             |
|                            |                                                 |                                                                                             |

4. Seleccione Configuration > Policy Management > Traffic Management > Network Lists > Add para crear las listas de red que definen el tráfico que se cifrará.Las redes mencionadas en la lista son accesibles a la red remota. Las redes que se muestran en la siguiente lista son redes locales. También puede generar la lista de red local automáticamente a través de RIP al hacer clic en Generar lista

| local.            |                    |                                                                                                    |
|-------------------|--------------------|----------------------------------------------------------------------------------------------------|
|                   |                    |                                                                                                    |
|                   | Configurati        | on   Policy Management   Traffic Management   Network Lists   Modify                                                                                                    |
| - (I) System      |                    |                                                                                                    |
| - Oser Management | Modify a confi     | gued Network List, Click on Generate Local List to generate a network list based on routing entries on the Private interface.                                                                                                    |
|                   |                    |                                                                                                    |
| Access Hours      |                    |                                                                                                    |
|                   | List Name          | vpn_locdl_network Name of the Network List you are acking. The name must be unaque.                                                                                                    |
| Network Lists     |                    | 172 . 16 . 0 . 0/0 . 0 . 255 . 255                                                                                                    |
| Rules             |                    | Control by Chorness and Wildshift makes using the following     Control by Physical Physical Phys            |
| <u>SAs</u>        |                    | <ul> <li>Note: Functional and the second second</li></ul> |
| Filters           |                    | • Index in the second second s       |
| -ENAT             |                    | ignore. Os in bit positions to match. For example,                                                                                                    |
| BYV Policies      | Network List       | 10 10.1 0/0.00 255 = all 10.10.1 reas addresses.                                                                                                    |
| Group Matching    | 2 contraction maps | <ul> <li>Each Network and Wildcard mask pair must be entered on a</li> </ul>                                                                                                    |
| - Administration  |                    | single line.                                                                                                    |
| - Monitoring      |                    | <ul> <li>The Wildrard mask may be omitted if the natural Wildrard</li> </ul>                                                                                                    |
|                   |                    | weak is to be used.                                                                                                    |
|                   |                    | 31 31 31 31 31 31 31 31 31 31 31 31 31 3                                                                                                    |
|                   |                    |                                                                                                    |
|                   | Apply              | Concel Generate Local List                                                                                                    |
|                   | . 499              |                                                                                                    |

5. Las redes de esta lista son redes remotas y deben configurarse manualmente. Para hacer esto, ingrese la red/comodín para cada subred

| alcanzable.                                                                                                    | Configuration<br>Modify a configu | n – Policy Management – Trat<br>red Network List Click on Generat | fic Management   Network Lists   Modily<br>e Local List to generate a network list based on routing entries on the Private interface.                                                                                                    |
|----------------------------------------------------------------------------------------------------|-----------------------------------|-------------------------------------------------------------------|----------------------------------------------------------------------------------------------------|
| Diratic Monacement     Getwork Lists     Gidea     SAs     Giters     Gidea     Gidea     G | Network List                      | 192.168.20.0/0.0.0.255                                            | <ul> <li>Enter the Network Like yea are saling. The barry must be during:</li> <li>Enter the Networks and Wildows' masks using the following format:<br/>ananan/manan (e.g. 10.10.0.00.0.255 253).</li> <li>Note: Enter a wildows' mask, which is the reverse of a subnet mask. A<br/>wildows' mask has it in bit positions to ignore, 0s in bit positions to<br/>metch. For example, 10.10.1.00.0.0.255 - all 10.10.1 nm addresses.</li> <li>Each Network and Wildows' mask pair must be extend on a single line.</li> <li>The Wildows' mask muy be omitted if the natural Wildows' must us to be<br/>used.</li> </ul> |
|                                                                                                    | Apply                             | Cancel Generate L                                                 | ocal List                                                                                                    |

Una vez terminado, estas son las dos listas de red:

| El Configuration                | Configuration   Policy Managem              | nent   Traffic Management   Netw                     | ork Lists    |      |
|---------------------------------|---------------------------------------------|------------------------------------------------------|--------------|------|
|                                 |                                             |                                                      |              | Save |
| Access Hours                    | This section lets you add, modify, copy, a  | and delete Network Lists.                            |              |      |
| Traffic Management              | Click Add to create a Network List, or self | ect a Network List and click Modify, Copy            | , or Delete. |      |
|                                 |                                             | Network List                                         | Actions      |      |
|                                 |                                             | VPN Client Local LAN (Defaulf)<br>Vpn_remote_network |              |      |
| Broup Matching                  |                                             | vpn_local_network                                    | Add          |      |
| -@Administration<br>-@MonKoring |                                             |                                                      | Copy         |      |
|                                 |                                             |                                                      | Delete       |      |
|                                 |                                             |                                                      |              |      |

6. Seleccione Configuration > System > Tunneling Protocols > IPSec LAN-to-LAN > Add y defina el túnel de LAN a LAN.Esta ventana tiene tres secciones. La sección superior es para la información de red y las dos secciones inferiores son para las listas de red local y remota. En la sección Network Information (Información de red), seleccione el cifrado AES, el tipo de autenticación, la propuesta IKE y escriba la clave previamente compartida. En las secciones inferiores, señale las listas de red que ya ha creado, tanto las listas Local como Remota, respectivamente.

| - <del></del>               |                                                                                       |                                                                                                    |  |  |
|-----------------------------|---------------------------------------------------------------------------------------|----------------------------------------------------------------------------------------------------|--|--|
|                             | Configuration   System   Tunneling Protocols   IPSec   LAN-to-LAN   Add               |                                                                                                    |  |  |
|                             |                                                                                       |                                                                                                    |  |  |
| - (T) Servers               | Add a new IPSec LAN-to-LAN connection                                                 |                                                                                                    |  |  |
|                             |                                                                                       |                                                                                                    |  |  |
| -CP-Tunnelino Protocols<br> | Enable 🖻                                                                              | Check to earlie this LAN-to-LAN connection.                                                                                                    |  |  |
|                             | Name test                                                                             | Enter the name for this LAN-to-LAN connection.                                                                                                    |  |  |
| LAN-to-LAN                  | Interface Ethernet 2 (Public) (20.20.20.1)                                            | Select the interface for this LAN-to-LAN connection.                                                                                                    |  |  |
| <u>NAT Transparency</u>     | Connection Type Bi-directional                                                        | Choose the type of LAN-to-LAN connection. An <i>Originato-Only</i> connection may have multiple poors opecified below.                                                       |  |  |
|                             | 30.30.30.1 · · ·                                                                      | Inter the tenacte peer IP addresses for this LAN-to-LAN connection. Originate $\Omega(p)$ connection may specify up to ten peer IP addresses. Enter one IP address per line. |  |  |
|                             | Digini<br>Certificate None (Use Preshared Keys) 💌                                     | Solect the digital contificate to use.                                                                                                    |  |  |
| -39- <u>Moniforina</u>      | Certificate C Entire certificate chain.<br>Transmission (*) Identity certificate only | Choose how to send the digital certificate to the DCE peer.                                                                                                    |  |  |
|                             | Preshared Key cisco123                                                                | Enter the preshared key for this LAN-to-LAN connection.                                                                                                    |  |  |
|                             | Authentication ESP/MD5/HMAC-128 -                                                     | Specify the packet authentication mechanism to use.                                                                                                    |  |  |
| Cisco Systems               | Encryption AES-256                                                                    | Specify the encryptica methanism to use.                                                                                                    |  |  |
|                             | IKE Proposal KE-AES256-SHA                                                            | Select the IKE Proposal to use for this LAN-to-LAN connection.                                                                                                    |  |  |

| -Denfiguration<br>Interfaces |                                                                        |                                                                                           |
|------------------------------|------------------------------------------------------------------------|-------------------------------------------------------------------------------------------|
| - E-Sarvaris                 |                                                                        |                                                                                           |
| - El-Ackress Management      |                                                                        |                                                                                           |
| E-Tunneling Protocols        |                                                                        |                                                                                           |
| PPTP                         |                                                                        | Channe the filter to another to the traffic that is translad through this 1 kM to 1 kM    |
| L2TP                         | Filter -None-                                                          | consistent and the appropriate and a reasonable through the bence-to-bence                |
| E-PSsc                       |                                                                        | Plank to M MST T concertified 195cs many establish this 1.610 to 1.630                    |
| LAN-20-LAN                   | IDSAN NATIT.                                                           | consisting thereads a M.6 T charing. Vice parts also availed This Likewise M.8 T. T under |
| HE Proposals                 | I Ber Dell-1                                                           | NAT Transmerer                                                                            |
| NAT Transparency             |                                                                        | ters ranopunky.                                                                           |
| Abrix                        | Bandwidth Policy None-                                                 | Discose the bandwidth policy to apply to this LAN-to-LAN connection.                      |
| -E-P Routing                 | Provident Islam                                                        | Choose the routing mechanism to use Parameters helow are ignored if Network               |
| El-Management Protocols      | Komag None                                                             | Autodiscovery is chosen.                                                                  |
| - Events                     |                                                                        | -                                                                                         |
| - E General                  | Local Neissark: If a LAN-to-LAN NAT rule is used, this is the Translat | ted Network address.                                                                      |
| - El-Client Update           |                                                                        | Specify the local network address list or the IP address and wildcard reask for this      |
| Load Balancing               | Network List Vpn_local_network                                         | LAN-to-LAN connection.                                                                    |
|                              |                                                                        |                                                                                           |
|                              | IP Address                                                             | Note: Enter a wildcard mark, which is the program of a submet mark. A                     |
| Access Hours                 |                                                                        | wildrand mask has 1s in bit positions to imore. Us is bit positions to match. For         |
| - E-Traffic Management       | Wildcard Maste                                                         | szample, 10.10.1.00.0.0.255 = all 10.10.1 mm addresses.                                   |
| E-Broup Matching             |                                                                        |                                                                                           |
| -33 <u>Administration</u>    | Remote Network: If a LAN-to-LAN NAT rule is used, this is the Remo     | te Network address.                                                                       |
| - Monitoring                 |                                                                        | I Specify the senate returnsk address list or the IP address and address have for         |
|                              | Network List vpn_remote_network                                        | this LAN-to-LAN connection.                                                               |
|                              | <b>T</b> (1)                                                           |                                                                                           |
|                              | II' Address                                                            | Note: Enter a widdoord mask, which is the process of a submet mask. A                     |
|                              |                                                                        | wildcard mask has is in bit positions to ignore. Us in bit positions to match. For        |
|                              | Willicard Mark                                                         | ransple, 10.10.1 0.0.0.0.255 = al 10.10.1 ann adáresses.                                  |
| Cisco Sestems                |                                                                        | •                                                                                         |
| - A                          | Add Concel                                                             |                                                                                           |
| - منا التسط التس             |                                                                        |                                                                                           |

7. Después de hacer clic en **Agregar**, si la conexión es correcta, aparecerá la ventana IPSec LAN-to-LAN-Add-Done (IPSec LAN a LAN-Add-Done).Esta ventana presenta una sinopsis de la información de configuración del túnel. También configura automáticamente el nombre de grupo, el nombre SA y el nombre de filtro. Puede editar cualquier parámetro de esta tabla

| <b>Configuration</b>     |                                                                                                    |
|--------------------------|----------------------------------------------------------------------------------------------------|
|                          | Configuration   System   Tunneling Protocols   IPSec LAN-to-LAN   Add   Done                                                                       |
| - Existen                | Save Needed                                                                                                    |
| - I Servers              |                                                                                                    |
| - Charlese Management    | An IPSet LAN-to-LAN connection has been successfully configured. The following have been added to your configuration:                              |
| Tunneling Protocols      |                                                                                                    |
|                          | Authentication Server Internal                                                                                                    |
|                          | Group 20:20:20.1                                                                                                    |
| LANHO-LAN                | Security Association 1.21. test                                                                                                    |
| KE Processis             | en a 124 test Out                                                                                                    |
| NAT Transportency        | Pilter Rules 1.2. had In                                                                                                    |
|                          |                                                                                                    |
| - OP Routing             | Modifying any of these iters will effect the LAN-Io-LAN configuration. The Group is the same as your LAN-Io-LAN peer. The Security Association and |
| - CHManagement Protocols | Filler Rules all start with "L2L2" to indicate that they form a LAN-to-LAN configuration.                                                          |
|                          |                                                                                                    |
| - TROINT Under           | OK I                                                                                                    |
| Load Balancing           |                                                                                                    |
| FiUser Management        |                                                                                                    |
| EPplicy Management       |                                                                                                    |
| Administration           |                                                                                                    |
| Monitoring               |                                                                                                    |

En este punto, el túnel de LAN a LAN IPSec se ha configurado y puede comenzar a funcionar. Si, por alguna razón, el túnel no funciona, puede verificar si hay configuraciones erróneas.

 Puede ver o modificar los parámetros IPsec de LAN a LAN creados anteriormente cuando seleccione Configuration > System > Tunneling Protocols > IPSec LAN a LAN.Este gráfico muestra "prueba" como el nombre del túnel y la interfaz pública del extremo remoto es 30.30.30.1 según el escenario.

| -G-Configuration            |                                                    |                                                   |                                              |
|-----------------------------|----------------------------------------------------|---------------------------------------------------|----------------------------------------------|
| Interfaces                  | Configuration   System   Tunneling Pr              | otocols   IPSec   LAN-to-LAN                      |                                              |
| - G-System                  |                                                    |                                                   | Save                                         |
| - DServers                  |                                                    |                                                   |                                              |
|                             | This section lats you configure IPSec LAN-to-LA    | N connections I AN-to-LAN connections are se-     | shished with other VPN 3000 Concentrators    |
|                             | PEX firewalls, 7100/4000 series contens and other  | IPSec-compliant security gateways. To configure   | e a VPN 3002 or other remote access          |
| <u>PPTP</u>                 | connection, go to Uper Management and configure    | a Group and User. To configure NAT over LAI       | N-to-LAN, go to LAN-to-LAN NAT Rules.        |
| L2TP                        |                                                    |                                                   | 10                                           |
| EHPSeo                      | If you want to define a set of networks on the loc | al or remote side of the LAN-to-LAN connection    | , configue the necessary Network Lists prior |
| LAN-to-LAN                  | to creating the connection.                        |                                                   | ,                                            |
| KE Proposals                |                                                    |                                                   |                                              |
|                             | Click the Add button to add a LAN-to-LAN core      | action, or select a connection and click Modify a | : Delete.                                    |
| <u>Nerts</u>                |                                                    | ,,-                                               |                                              |
|                             | (D) indicates a disabled LAN-to-LAN connection     | L.                                                |                                              |
| Hianagement Protocols       | ,_,                                                |                                                   |                                              |
| - Events                    |                                                    | TAN - TAN                                         |                                              |
| - D <u>General</u>          |                                                    | Comparation                                       | A-+15                                        |
| - Dient Update              |                                                    | Condection                                        | Actions                                      |
| Load Balancing              | test (30.30.3                                      | 0.1) on Ethernet 2 (Public)                       |                                              |
| - @- <u>User Manacement</u> |                                                    |                                                   | Add                                          |
| - (=) Policy Management     |                                                    |                                                   | 7455                                         |
| Access Hours                |                                                    |                                                   | Modity                                       |
|                             |                                                    |                                                   |                                              |
| NEWOOK LESIS                |                                                    |                                                   | Delete                                       |
| Steel Steel                 |                                                    |                                                   |                                              |
| <u>ons</u><br>Dime          |                                                    |                                                   |                                              |
| TELES S                     |                                                    |                                                   |                                              |
|                             |                                                    |                                                   |                                              |
| - Carrier Metriking         |                                                    |                                                   |                                              |
| - Administration            |                                                    |                                                   |                                              |
|                             |                                                    |                                                   |                                              |
|                             |                                                    |                                                   |                                              |

9. A veces, es posible que su túnel no aparezca si su propuesta IKE está en la lista Propuestas inactivas. Seleccione Configuration > System > Tunneling Protocols > IPSec > IKE Proposale para configurar la propuesta IKE activa.Si su propuesta IKE está en la lista "Propuestas inactivas", puede activarla cuando seleccione la propuesta IKE y haga clic en el botón Activate. En este gráfico, la propuesta seleccionada "IKE-AES256-SHA" se encuentra en la lista de propuestas

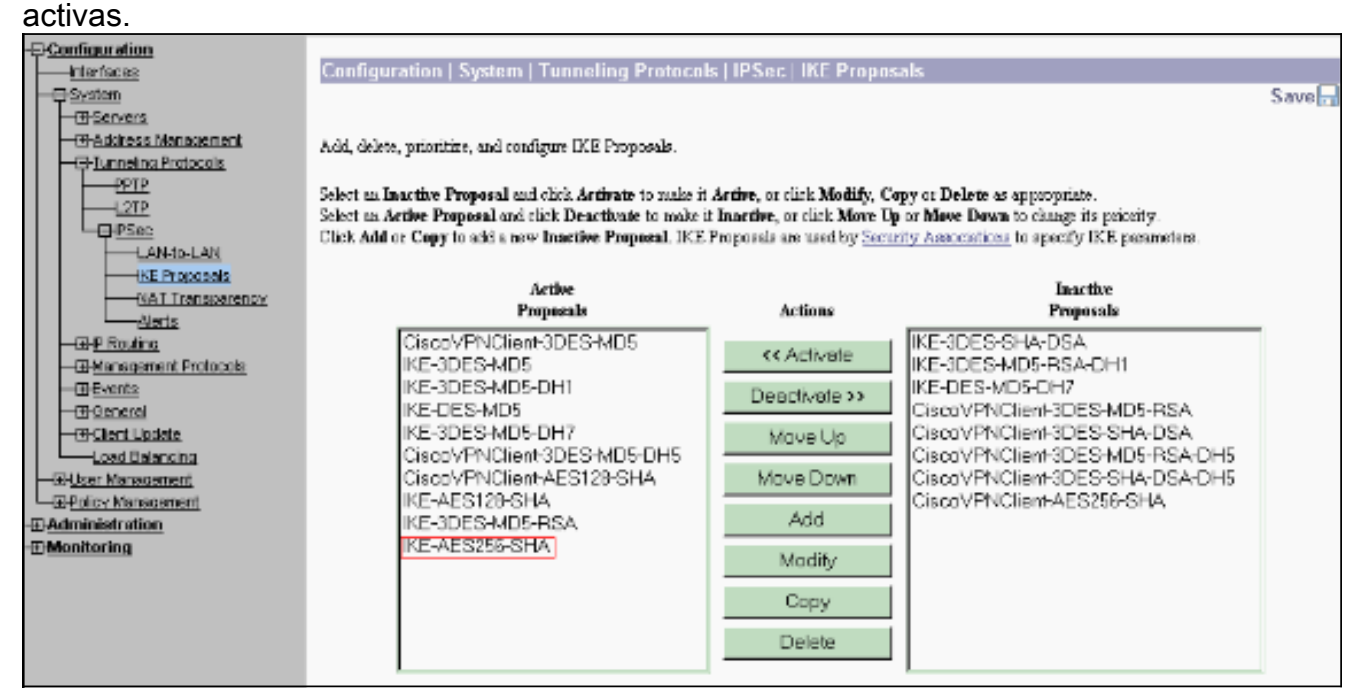

 Seleccione Configuration > Policy Management > Traffic Management > Security Associations para verificar si los parámetros SA son correctos.

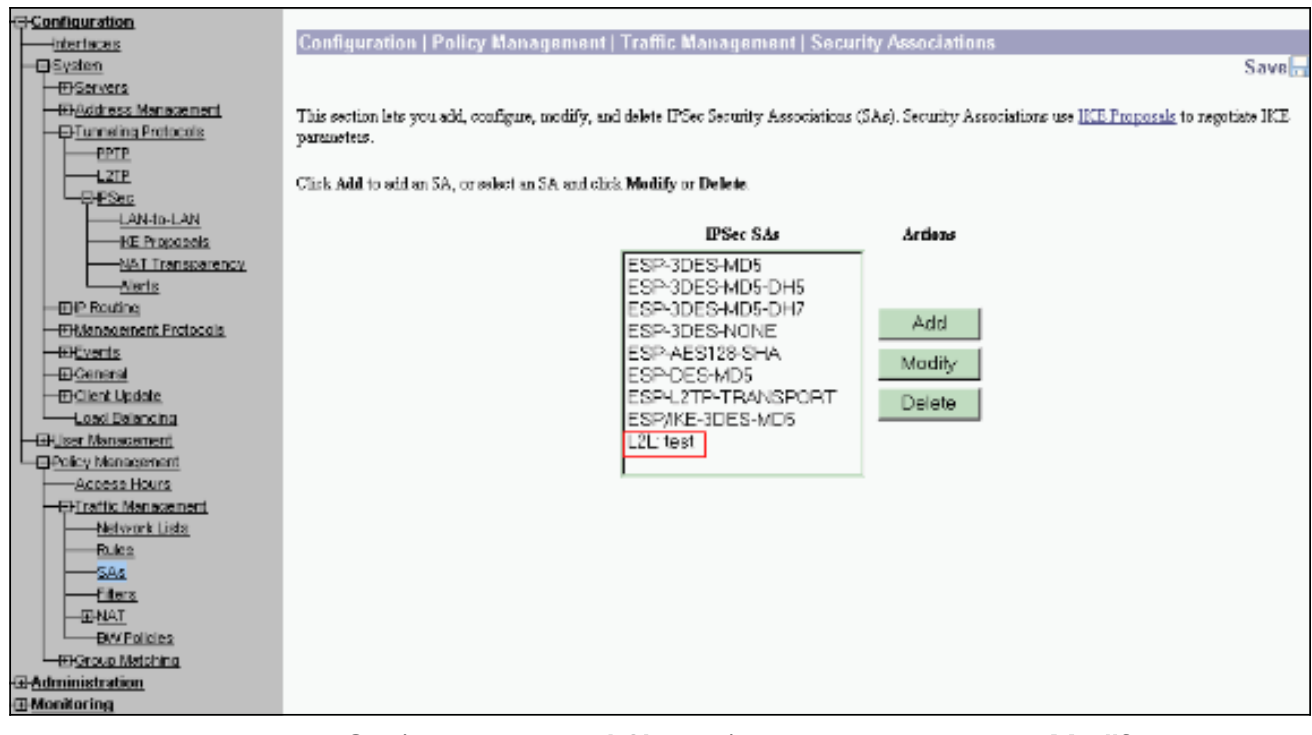

 Haga clic en el nombre SA (en este caso, L2L: test), y luego haga clic en Modify para verificar las SA.Si alguno de los parámetros no coincide con la configuración del par remoto, puede cambiarse

| aqui.                       |                                                                                     |                                                                                                    |
|-----------------------------|-------------------------------------------------------------------------------------|----------------------------------------------------------------------------------------------------|
| Configuration               | Configuration   Policy Management   Traffic Managem                                 | rent   Security Associations   Modify                                                                        |
|                             | Modify a coafigured Security Association.                                           |                                                                                                    |
| Definition                  | S& Name L2L: test<br>Inheritance From Bule                                          | Specify the name of this Security Association (SA).<br>Select the genularity of this SA.                     |
| CHPSec                      | IPSec Parameters                                                                    |                                                                                                    |
| NAT Transparency            | Algorithm ESP/MD5/HMAC-128                                                          | Select the packet authentication algorithm to use.                                                           |
| <u>Alerts</u><br>EP Routing | Encryption Algorithm AES-256                                                        | Select the ESP encryption algorithm to use.                                                                  |
| El-Management Protocols     | Encapsulation Mode Tunnel 💌                                                         | Select the Encapsulation Mode for this SA.                                                                   |
| -E-General<br>-E-General    | Servery Disabled                                                                    | Select the use of Perfect Forward Secrecy.                                                                   |
|                             | Lifetime<br>Measurement                                                             | Select the lifetime measurement of the IPS+: heye                                                            |
| Policy Management           | Data Lifetime 10000                                                                 | Specify the data lifetime in kilobytes (ICB).                                                                |
| Access Hours                | Time Lifetime 28800                                                                 | Specify the time lifetime in seconda.                                                                        |
| Rules                       | IKE Parameters                                                                      |                                                                                                    |
| Elters                      | Connection Type Hidrectional<br>IKE Press 30 30 30.1                                | The Connection Type and IKE Force cannot be modified on IFSec SA that is part of<br>a LAN-to-LAN Connection. |
| EV(Policies                 | Negatiation Mode Main 💌                                                             | Select the IKE Negotiation mode to use.                                                                      |
| E-B-Group Matching          | Digital Certificate None (Use Preshared Keys) 💌                                     | Select the Digital Certificate to use.                                                                       |
| -E-Monitoring               | Contificate C Entire contificate chain.<br>Transmission @ Identity contificate only | Chooses how to send the digital cartificate to the $1\mathrm{K\Sigma}$ power.                                |
|                             | IKE Proposal IKE AES256 SHA                                                         | <ul> <li>Select the IKE Proposal to use as IKE initiator.</li> </ul>                                         |
| CISCO SUSTEMS               | Apply Concel                                                                        |                                                                                                    |

## **Verificación**

### Verifique la configuración del router

En esta sección encontrará información que puede utilizar para comprobar que su configuración funcione correctamente.

La herramienta <u>Output Interpreter</u> (sólo para clientes registrados) permite utilizar algunos comandos "show" y ver un análisis del resultado de estos comandos.

 show crypto isakmp sa — Muestra todas las asociaciones actuales de seguridad (SA) IKE de un par. El estado QM\_IDLE indica que la SA permanece autenticada con su peer y se puede utilizar para los intercambios de modo rápido subsiguientes. Está en estado de quietud. ipsec\_router#show crypto isakmp sa

```
dst src state conn-id slot
20.20.20.1 30.30.30.1 QM_IDLE 1 0
```

show crypto ipsec sa — Muestra la configuración actual utilizada por las SA actuales
 Verifique la dirección IP par, las redes accesibles en los extremos remotos y locales y la
 transformación fijada que se utiliza. Hay dos ESP SA, uno en cada dirección. Dado que se
 utilizan conjuntos de transformación AH, está vacío.
 ipsec\_router#show crypto ipsec sa

```
interface: Ethernet1/0
```

Crypto map tag: vpn, local addr. 30.30.30.1

protected vrf:

```
local ident (addr/mask/prot/port): (192.168.20.0/255.255.255.0/0/0)
```

remote ident (addr/mask/prot/port): (172.16.0.0/255.255.0.0/0/0)

current\_peer: 20.20.20.1:500

PERMIT, flags={origin\_is\_acl,}

#pkts encaps: 145, #pkts encrypt: 145, #pkts digest 145

#pkts decaps: 51, #pkts decrypt: 51, #pkts verify 51

#pkts compressed: 0, #pkts decompressed: 0

#pkts not compressed: 0, #pkts compr. failed: 0

#pkts not decompressed: 0, #pkts decompress failed: 0

#send errors 6, #recv errors 0

local crypto endpt.: 30.30.30.1, remote crypto endpt.: 20.20.20.1

path mtu 1500, media mtu 1500

current outbound spi: 54FA9805

inbound esp sas:

spi: 0x4091292(67703442)

transform: esp-256-aes esp-md5-hmac ,

in use settings ={Tunnel, }

slot: 0, conn id: 2000, flow\_id: 1, crypto map: vpn

sa timing: remaining key lifetime (k/sec): (4471883/28110)

```
IV size: 16 bytes
replay detection support: Y
inbound ah sas:
inbound pcp sas:
outbound esp sas:
spi: 0x54FA9805(1425709061)
transform: esp-256-aes esp-md5-hmac ,
in use settings ={Tunnel, }
slot: 0, conn id: 2001, flow_id: 2, crypto map: vpn
sa timing: remaining key lifetime (k/sec): (4471883/28110)
IV size: 16 bytes
replay detection support: Y
outbound ah sas:
```

outbound pcp sas:

 show crypto engine connections active: muestra las conexiones de sesión cifradas activas actuales para todos los motores criptográficos. Cada ID de conexión es único. El número de paquetes cifrados y descifrados se muestra en las dos últimas columnas.
 ipsec router#show crypto engine connections active

| psec_rou | acer#Bilow crypt | to engrine com | leccroms | accive             |         |         |
|----------|------------------|----------------|----------|--------------------|---------|---------|
| ID       | Interface        | IP-Address     | State    | Algorithm          | Encrypt | Decrypt |
| 1        | Ethernet1/0      | 30.30.30.1     | set      | HMAC_SHA+AES_256_C | 0       | 0       |
| 2000     | Ethernet1/0      | 30.30.30.1     | set      | HMAC_MD5+AES_256_C | 0       | 19      |
| 2001     | Ethernet1/0      | 30.30.30.1     | set      | HMAC_MD5+AES_256_C | 19      | 0       |

Verifique la configuración del concentrador VPN

Complete estos pasos para verificar la configuración del VPN Concentrator.

 De manera similar a los comandos show crypto ipsec sa y show crypto isakmp sa en los routers, puede ver las estadísticas de IPsec e IKE cuando selecciona Monitoring > Statistics > IPSec en los concentradores VPN.

| -= Configuration        | Monitoring   Statistics   II | PSec                             |                            | Thursday                               | , U1 Ja | muary 2004 19:32:36 |
|-------------------------|------------------------------|----------------------------------|----------------------------|----------------------------------------|---------|---------------------|
| Cierioces               |                              |                                  |                            |                                        |         | Reset 🥔 Refresh 🔞   |
| - FiUser Management     |                              | IKE (Phase 1) Statistics         | IPSec (Phase 2) Statistics |                                        |         |                     |
| - ⊕Policy Management    |                              | Active Tunnels                   | L                          | Active Tunnels                         | l       |                     |
| Access Hours            |                              | Total Tunnels                    | 2                          | Total Tunnels                          | 2       |                     |
| Network Lists           |                              | Received Bytes                   | 3545268                    | Received Bytes                         | 3602    |                     |
| Fules                   |                              | Sent Bytes                       | 5553204                    | Sent Bytes                             | 5376    |                     |
| <u>SAs</u>              |                              | Received Packets                 | 60187                      | Received Packets                       | 145     |                     |
| Eitera<br>Gibist        |                              | Sent Packets                     | 60299                      | Sent Packets                           | -51     |                     |
| BAY Policies            |                              | Received Packets Dropped         | 0                          | Received Parkets Dropped               | 0       |                     |
|                         |                              | Sent Packets Dropped             | D                          | Received Parkets Dropped (Anti-Replay) | 0       |                     |
| GAdministration         |                              | Received Notifies                | 60084                      | Sent Packets Dropped                   | 0       |                     |
| E:Software Undete       |                              | Seat Notifies                    | 120172                     | Inbound Authentirations                | 145     |                     |
| Concentrator            |                              | Received Phase-2 Exchanges       | 2                          | Failed Inbound Authentications         | 0       |                     |
| Cients<br>Custos Dabast |                              | Sent Phase-2 Exchanges           | 49                         | Outbound Authentirations               | St      |                     |
|                         | Inc                          | ulid Phase-2 Exchanges Received  | D                          | Failed Outbound Authentications        | U       |                     |
| Elba                    | Б                            | invalid Phase-2 Exchanges Sent   | 0                          | Decryptions                            | 145     |                     |
| Monitoring Retresh      | Reje                         | erted Received Phase-2 Exchanges | 0                          | Failed Decryptions                     | 0       |                     |
| EFAccess Hams           | R                            | ejected Sent Phase-2 Exchanges   | 0                          | Encryptions                            | 51      |                     |
| Swap Confio File        | Pha                          | se-2 SA Delete Requests Received | 0                          | Failed Encryptions                     | 0       |                     |
| TFTP Transfer           | PI                           | hase-2 SA Delete Requests Sent   | 50                         | System Capability Failures             | 0       |                     |
| XML Export              |                              | Initiated Tunnels                | 0                          | No. SA Failures                        | 0       |                     |
| EPCertricate Management |                              | Failed Initiated Tunnels         | 0                          | Protocol Use Failures                  | U U     |                     |
| Enrollment              |                              | Failed Bemote Tunnels            | 0                          |                                        |         |                     |
|                         |                              | Authentication Failures          | 0                          |                                        |         |                     |
| Routing Table           |                              | Decryption Failures              | D                          |                                        |         |                     |
| Dynamic Fiftero         |                              | Hash Validation Failures         | 0                          |                                        |         |                     |
| Cisco Systems           |                              | System Capability Failures       | 0                          |                                        |         |                     |
| ալիթացիթա               |                              | No-SA Failures                   | 0                          |                                        |         |                     |

2. Al igual que el comando **show crypto engine connections active** en los routers, puede utilizar la ventana Administration-Sessions en el VPN Concentrator para ver los parámetros y estadísticas de todas las conexiones o túneles IPsec LAN a LAN

| activos.                              |                                                                      |                                           |                                                        |                                               |                           |                         |                                  |                                                    |                                |                              |
|---------------------------------------|----------------------------------------------------------------------|-------------------------------------------|--------------------------------------------------------|-----------------------------------------------|---------------------------|-------------------------|----------------------------------|----------------------------------------------------|--------------------------------|------------------------------|
| Configuration                         | Administration I Ad                                                  | Iminister Ses                             | sions                                                  |                                               |                           |                         |                                  | Thursday                                           | . 01.Jan                       | Lary 2004 19:30:2            |
| - Er Systen                           |                                                                      |                                           |                                                        |                                               |                           |                         |                                  |                                                    | R                              | eset 🥔 Refresh 🔞             |
| E-Lister Management                   |                                                                      |                                           |                                                        |                                               |                           |                         |                                  |                                                    |                                |                              |
| Actes Hours                           | This screen shows statis<br>on that session's name. T                | tios for sessions.<br>In log out a sessio | To refleck the statis<br>or chick <b>Lagrant</b> in th | tias, click <b>Refr</b> e<br>w table below: " | sla Selett<br>In test the | a Group to<br>network o | r filter the se<br>connection to | ssions. For m<br>a session, chi                    | uore informa<br>ck <b>Pine</b> | rtion on a session, clid     |
| - EFIraffic Management                | Co. Har book on b band. 1                                            | o segundadores                            | of other page at the                                   | N 0000 00071.                                 | 0.0001.000                | 20111012.0              | current of                       |                                                    | arme.                          |                              |
| Network Lists                         | Group -AI-                                                           | -                                         |                                                        |                                               |                           |                         |                                  |                                                    |                                |                              |
| SA2                                   | Legout All: PPTP User                                                | 12TP User   IP                            | lec User   IPSec LA1                                   | I-to-LAN                                      |                           |                         |                                  |                                                    |                                |                              |
|                                       |                                                                      |                                           |                                                        |                                               |                           |                         |                                  |                                                    |                                |                              |
| ENAL                                  | Session Summary                                                      |                                           |                                                        |                                               |                           |                         |                                  |                                                    |                                |                              |
|                                       | Active LAN-ta-<br>LAN Sessions                                       | Active Remat<br>Access Sessio             | e Active Mana<br>IS Session                            | gement Tot<br>15 S                            | d Artive<br>ssions        | Peak C<br>Set           | oncurrent<br>ssions              | Concurrent Total Cumula<br>Sessions Limit Sessions |                                | Total Cumulative<br>Sessions |
| Administer Sessions                   | 1                                                                    | 0                                         | L                                                      | 1 2 3                                         |                           | 3                       | 4000 19                          |                                                    | 19                             |                              |
|                                       |                                                                      |                                           |                                                        |                                               |                           |                         |                                  |                                                    |                                |                              |
| <u>Concentrator</u><br><u>Clientz</u> | LAN-ta-LAN Sessions [Remote Access Sessions   Management Sessions ]  |                                           |                                                        |                                               |                           |                         |                                  |                                                    |                                |                              |
| System Reboot<br>Reboot Status        | Connection Name                                                      | IP Address                                | Protocol                                               | Encryptio                                     | a Log                     | in Tinus                | Duration                         | Bytes Tx                                           | Byles Rx                       | Actions                      |
| Ping                                  | test                                                                 | 30.30.30.1                                | IPSeo/LAN-to-LAN                                       | AES-256                                       | Just                      | 19:57:29                | 0:02:51                          | 2128                                               | 2128                           | [Logent   Ping]              |
| Monitorine; Retreph                   |                                                                      |                                           |                                                        |                                               |                           |                         |                                  |                                                    |                                |                              |
| E Fle Management                      | Remote Access Sessions [LAN-to-LAN Sessons [Management Sessions]     |                                           |                                                        |                                               |                           |                         |                                  |                                                    |                                |                              |
| Hardenhouse Management                | Usemane                                                              | Assigned IP Ai<br>Public IP Add           | dress <u>Gran</u>                                      | p. Proto-<br>Encryp                           | ol<br>ion                 | Login Ti<br>Duratio     | me <u>C</u><br>n                 | lient Type<br>Version                              | Bytes<br>Bytes                 | Tx Artions                   |
|                                       | No Remote Access Sessions                                            |                                           |                                                        |                                               |                           |                         |                                  |                                                    |                                |                              |
|                                       |                                                                      |                                           |                                                        |                                               |                           |                         |                                  |                                                    |                                |                              |
|                                       | Management Sessions [LAN-to-LAN Sessions   Bernote Access Sessions ] |                                           |                                                        |                                               |                           |                         |                                  |                                                    |                                |                              |
|                                       | Administrator                                                        | IP Addre                                  | ss Protocol                                            | Encrypt                                       | -                         | Legin                   | Time                             | Duratie                                            | h                              | Artiens                      |
|                                       | admin.                                                               | 172.161.2                                 | HTTP                                                   | None                                          | Ja                        | a 01 19:17              | 42                               | 0:12:38                                            | Log                            | of [ Ping ]                  |

## **Troubleshoot**

En esta sección encontrará información que puede utilizar para solucionar problemas de configuración.

#### Resolución de Problemas en el Router

La herramienta Output Interpreter Tool (clientes registrados solamente) (OIT) soporta ciertos comandos show. Utilice la OIT para ver un análisis del resultado del comando show.

Nota: Consulte <u>Información Importante sobre Comandos Debug</u> antes de utilizar los comandos **debug**.

- debug crypto engine: muestra el tráfico cifrado. El motor criptográfico es el mecanismo real que realiza el cifrado y el descifrado. Un motor criptográfico puede ser un software o un acelerador de hardware.
- debug crypto isakmp: muestra las negociaciones ISAKMP (del inglés Internet Security Association and Key Management Protocol, Asociación de seguridad de Internet y protocolo de administración de claves) de la fase IKE 1.
- debug crypto ipsec: muestra las negociaciones IPSec de la fase IKE 2.

Refiérase a <u>Resolución de Problemas de IPSec - Comprensión y Uso de Comandos **debug** para obtener información más detallada y salida de ejemplo.</u>

#### Solución de problemas del concentrador VPN

Al igual que los comandos **debug** en los routers Cisco, puede configurar las clases Event para ver todas las alarmas.

1. Seleccione Configuration > System > Events > Classes > Add para activar el registro de clases de evento.Estas clases están disponibles para

IPSec:IKEIKEDBGIKEDECODEIPSECIPSECDBGIPSECDECODE

| Configuration          |                                                                                                    |  |  |  |  |  |  |
|------------------------|----------------------------------------------------------------------------------------------------|--|--|--|--|--|--|
|                        | Configuration   System   Events   Classes                                                                       |  |  |  |  |  |  |
| - C System             | Save Needed                                                                                                    |  |  |  |  |  |  |
|                        |                                                                                                    |  |  |  |  |  |  |
| E)Address Management   | This section late two sevents have there of execute sevent abases                                               |  |  |  |  |  |  |
| EPTunneling Protocols  | The second its you configure shown instantifier shown endows.                                                   |  |  |  |  |  |  |
| -EHE Routing           | Click for Add better to odd or struct store president or struct shore and ship. Maddle or Dallate               |  |  |  |  |  |  |
| E Management Protopols | Care are sum out on the design of seven and seven and seven and seven these water the seven and seven and seven |  |  |  |  |  |  |
| - Events               | Citizh han in an Sana an an I ann an Anna an                                                                    |  |  |  |  |  |  |
| General                | Cark new to complete generativent parameters.                                                                   |  |  |  |  |  |  |
| ETP Backup             |                                                                                                    |  |  |  |  |  |  |
| Characters             | Canfigured                                                                                                    |  |  |  |  |  |  |
| Trap Destinations      | Erent Classes Actions                                                                                           |  |  |  |  |  |  |
|                        | IKEDECODE                                                                                                    |  |  |  |  |  |  |
| <u>SMIP Servers</u>    | IPSECDEG                                                                                                    |  |  |  |  |  |  |
| Ernal Recipients       | MB2TRAP                                                                                                    |  |  |  |  |  |  |
| - ED-General           | Add                                                                                                    |  |  |  |  |  |  |
| -E-Client Update       | Monity                                                                                                    |  |  |  |  |  |  |
| Load Balancing         | Mobily                                                                                                    |  |  |  |  |  |  |
|                        | Delete                                                                                                    |  |  |  |  |  |  |
|                        |                                                                                                    |  |  |  |  |  |  |
| Administration         |                                                                                                    |  |  |  |  |  |  |
| Him Monitoring         |                                                                                                    |  |  |  |  |  |  |
|                        |                                                                                                    |  |  |  |  |  |  |

2. Al agregar, también puede seleccionar el nivel de gravedad para cada clase, en función del nivel de gravedad que se envía la alarma.Las alarmas pueden manejarse mediante uno de estos métodos:Por registroSe muestra en la consolaEnviado al servidor UNIX SyslogEnviado como correo electrónicoEnviado como trampa a un servidor SNMP

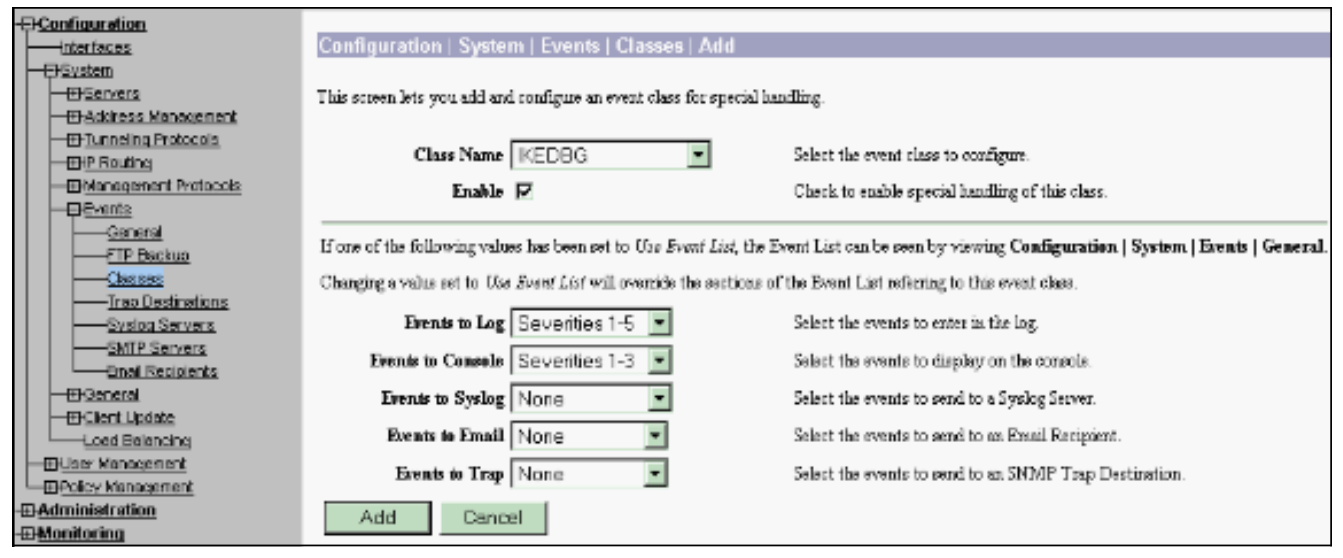

3. Seleccione **Monitoring > Filterable Event Log** para monitorear las alarmas

#### activadas.

| - <del>PConfiguration</del>  |                                                                      |  |  |  |  |  |  |  |
|------------------------------|----------------------------------------------------------------------|--|--|--|--|--|--|--|
|                              | Monitoring   Filterable Event Log                                    |  |  |  |  |  |  |  |
|                              |                                                                      |  |  |  |  |  |  |  |
| - (I) Servers                | Select Filter Ontions                                                |  |  |  |  |  |  |  |
|                              | Farmi Close Disclosure Servicies (1)                                 |  |  |  |  |  |  |  |
|                              | AI Closses ALLA                                                      |  |  |  |  |  |  |  |
| - IP Routing                 |                                                                      |  |  |  |  |  |  |  |
|                              | AUTHORG 2                                                            |  |  |  |  |  |  |  |
| - C) Events                  | AOTHDEOGDE M 3 M                                                     |  |  |  |  |  |  |  |
| General                      | Client IP Address 0.0.0.0 Erents@age 100 v                           |  |  |  |  |  |  |  |
| ETP Backup                   |                                                                      |  |  |  |  |  |  |  |
| <u>Classes</u>               | Group -All- Direction Oldest to Newest 💌                             |  |  |  |  |  |  |  |
| Trap Destinations            |                                                                      |  |  |  |  |  |  |  |
| Systog Servers               | GetLog SaveLog GearLog                                               |  |  |  |  |  |  |  |
| SMTP Servers                 |                                                                      |  |  |  |  |  |  |  |
| Enell Recipients             |                                                                      |  |  |  |  |  |  |  |
|                              |                                                                      |  |  |  |  |  |  |  |
| - (3) Client Lipolate        | 37992 01/02/2004 11:58:29.540 SEV-8 TKEDECODE/0 RFT-61097 30.30.30.1 |  |  |  |  |  |  |  |
| Load Balancing               | IBARND HIADED : ( Version 1.0 )                                      |  |  |  |  |  |  |  |
| - FEH <u>User Management</u> | Initiator Cookie(8): AS AS 80 63 09 CA 55 25                         |  |  |  |  |  |  |  |
| EPolicy Management           | Responder Cookie(0): CD BZ 66 02 06 0D 12 60                         |  |  |  |  |  |  |  |
| -3:Administration            | Sext Payload : HASH (8)                                              |  |  |  |  |  |  |  |
| - Monitoring                 | Exchange Type : Dakley Informational                                 |  |  |  |  |  |  |  |
| Routing Table                | Figs : 1 (DUPY);<br>Berger ID : a3900ed                              |  |  |  |  |  |  |  |
| Dynamic Filters              | Leverage LD : adduced                                                |  |  |  |  |  |  |  |
| - Filerable Event Log        | Jengun 76                                                            |  |  |  |  |  |  |  |
| Live Event Log               | 37999 01/02/2004 11:58:28.540 SEV-# IKEBECODE/0 BUT-61098 30.30.1    |  |  |  |  |  |  |  |
| System Status                | Rotify Fayload Decode :                                              |  |  |  |  |  |  |  |
| -EK <u>Sessions</u>          | DOI : IPSEC (1)                                                      |  |  |  |  |  |  |  |
| - En Statistics              | Protocal : ISANY (1)                                                 |  |  |  |  |  |  |  |
|                              | Berrage : DPD 1-0-THER1-ACK (36137)                                  |  |  |  |  |  |  |  |
|                              | Spi : AD AD CC 63 CD CA 53 25 6D 12 66 02 16 CD 12 6C                |  |  |  |  |  |  |  |
|                              | lengta : de                                                          |  |  |  |  |  |  |  |
|                              | 38885 01/02/2004 11:58:48.540 SEV-8 INEDECODE/0 80T-61039 30.30.1    |  |  |  |  |  |  |  |
|                              | ISACHP HIADER :   Version 1.0 )                                      |  |  |  |  |  |  |  |
| Caseo Systems                | Initiator Cookie(8): A0 A0 SC 53 09 CA 55 25                         |  |  |  |  |  |  |  |
|                              | Responder Coohie(8): 68 82 66 02 86 0D 12 60                         |  |  |  |  |  |  |  |
| ومتاليت متاليت               | Sext Jayload : HASH (8)                                              |  |  |  |  |  |  |  |
|                              | Erchange Type : Dakley Informational                                 |  |  |  |  |  |  |  |

### Información Relacionada

- Advanced Encryption Standard (AES)
- <u>Módulo de cifrado VPN DES/3DES/AES</u>
- <u>Configuraciones de ejemplo de IPSec</u>
- Página de soporte al cliente Serie Cisco VPN 3000
- Página de Soporte de IPSec Negotiation/IKE Protocols